## Utilisation de latispro pour la pH métrie

On clique sur l'icône du logiciel :

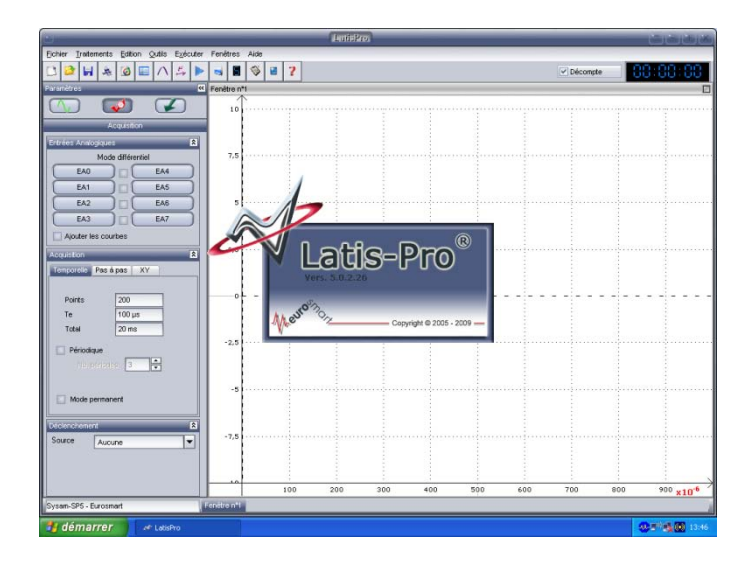

On branche la « tortue » à l'ordinateur, le boitier de connexion adapté à la cellule de mesure et la cellule de mesure.

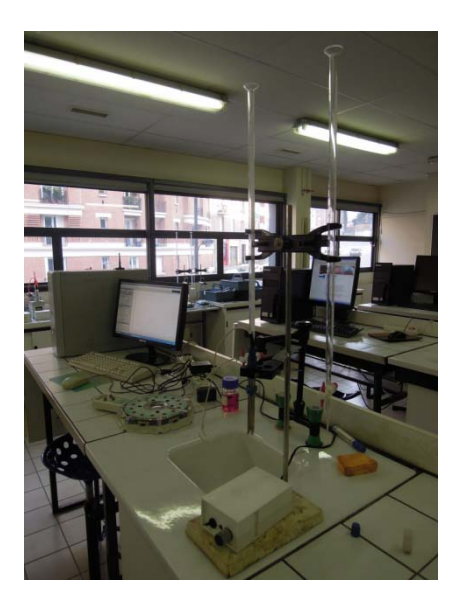

Pour la pHmétrie, le logiciel reconnait la cellule.

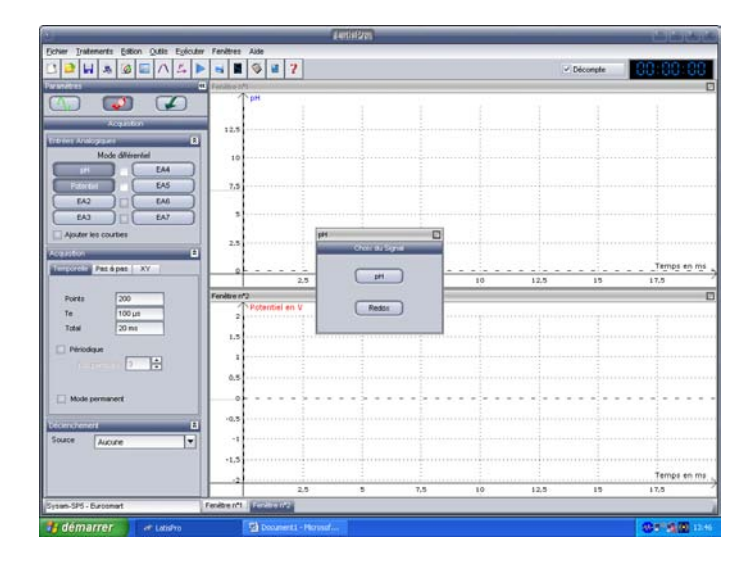

On clique sur pH. Le panneau suivant apparait :

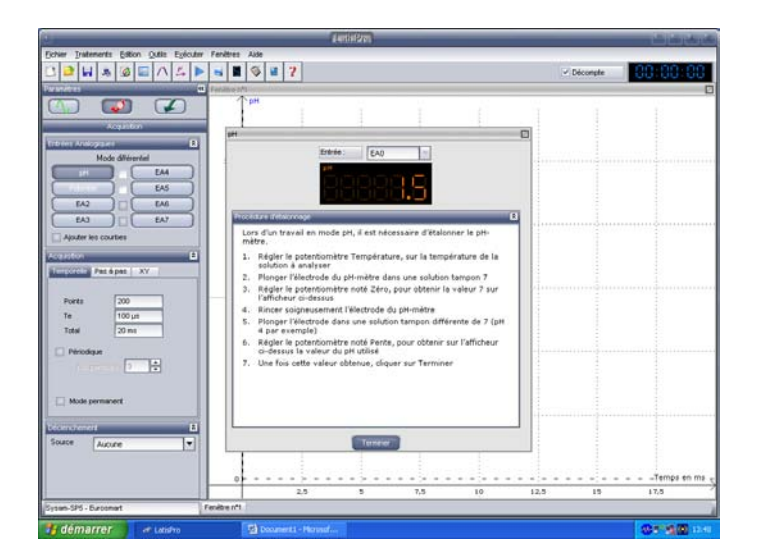

On plonge l'électrode dans la bouteille contenant la solution tampon de pH = 7. Si besoin est on règle la valeur du pH indiqué avec le bouton « zéro » :

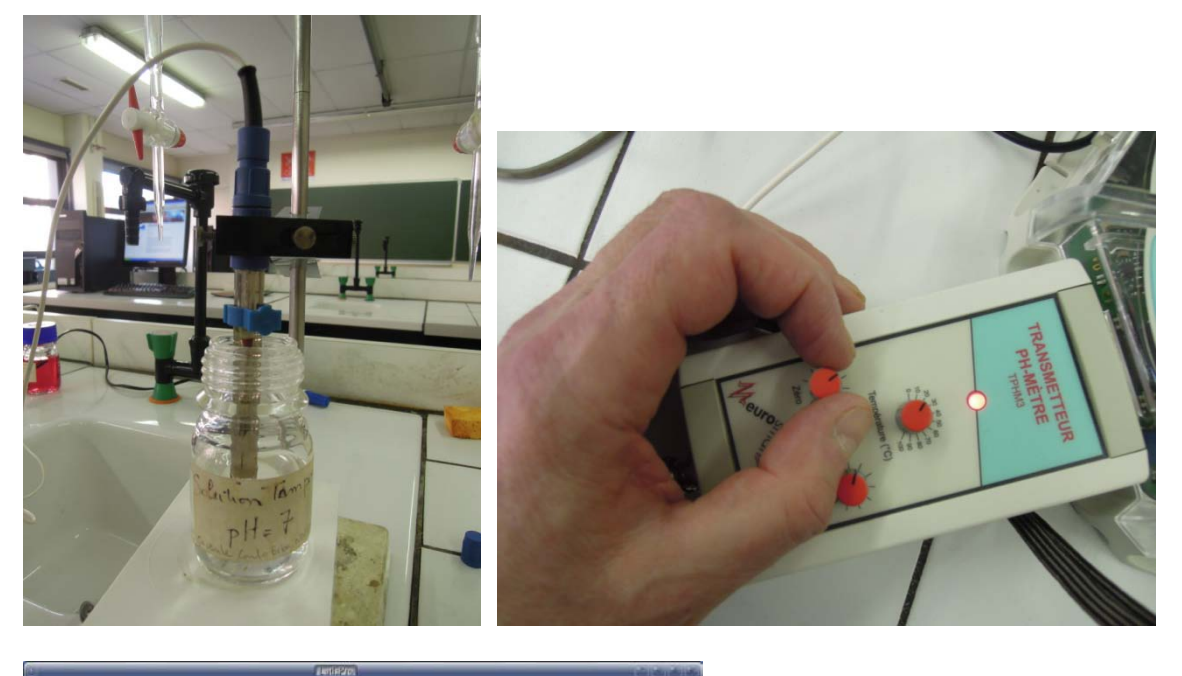

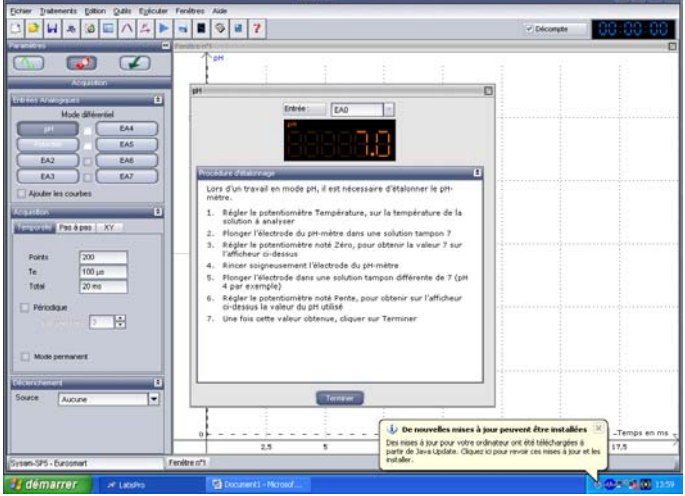

On plonge ensuite l'électrode dans une solution tampon de pH = 4 et on règle avec le bouton « pente » :

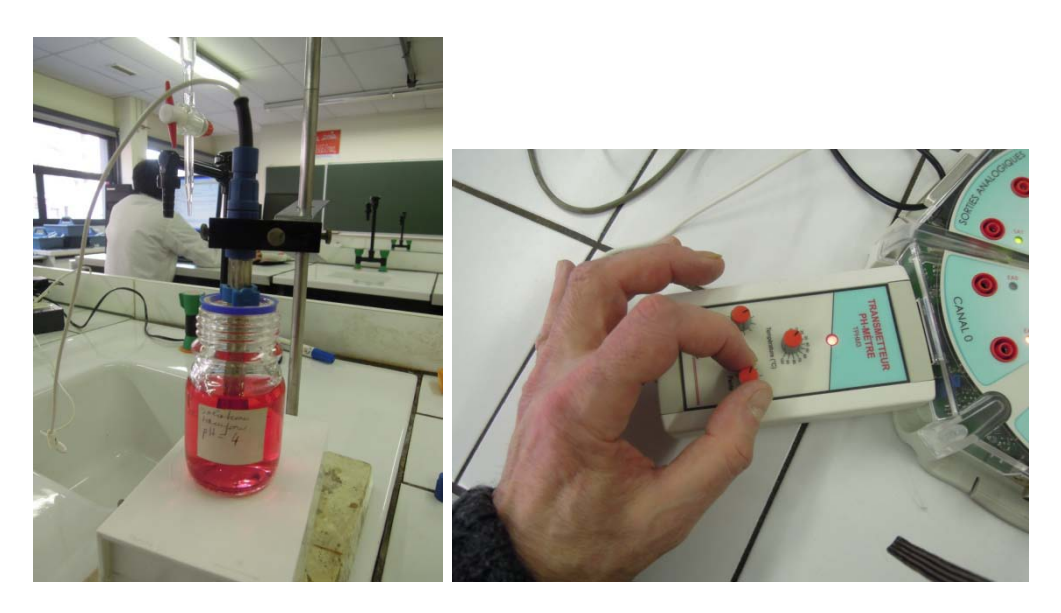

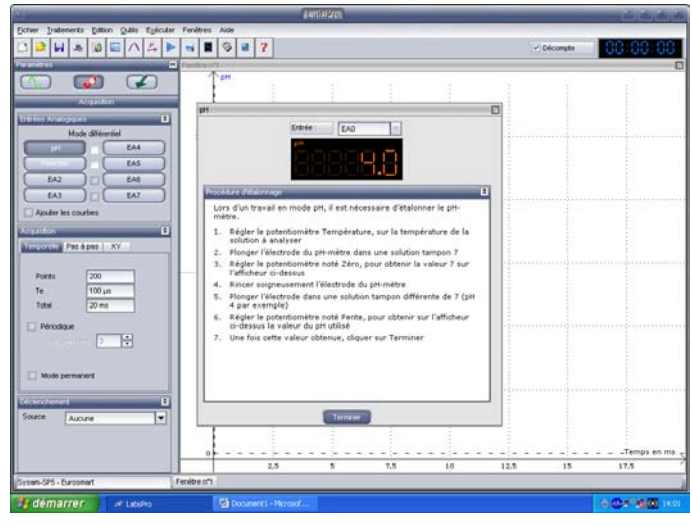

On se place dans l'onglet « pas à pas », on écrit « volume » pour le nom de l'abscisse et « L » pour l'unité.

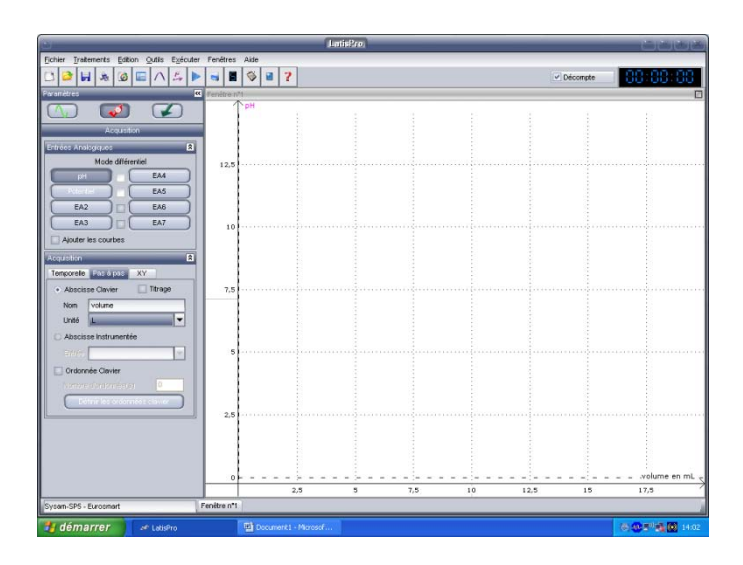

On clique un peu en dessous de l'axe des abscisses. Le panneau suivant apparait. On affiche par exemple « minimum » 0 et « maximum » 25 mL :

|                                           |               | Juniskro.        |         |    | _          | ی بی بی بی بی ب                         |
|-------------------------------------------|---------------|------------------|---------|----|------------|-----------------------------------------|
| Echier Tratements Edition Outlis Exécuter | Fenétres Aide |                  |         |    |            |                                         |
| 🖸 🈂 🖬 🗯 🞯 🔚 A 🕾 🕨                         | 🚽 🖥 🗇 🖬 💈     | •                |         |    | ✓ Décompte | 88 88 88                                |
| Paramètres 🥙                              | Fenétre nº1   |                  |         |    |            |                                         |
|                                           | PH            |                  |         |    |            |                                         |
| Acquision                                 |               |                  |         |    |            |                                         |
| Entroes Analogiques 8                     |               |                  |         |    |            |                                         |
| EAA                                       | 12,5          |                  |         |    |            |                                         |
| EAS                                       |               |                  |         |    |            |                                         |
|                                           |               |                  |         |    |            |                                         |
| Ajouter les courbes                       | 10            | Abscisse         |         |    |            |                                         |
| Acquistion 2                              |               | Minimum 0L       |         |    |            |                                         |
| Temporele Patio pao XY                    |               | Maximum 25 m     |         |    |            |                                         |
| Abscisse Clavier Titrage                  | 7,5           | Echelle logarith | nique   |    |            |                                         |
| Unté L                                    |               | ОК               | Annuler |    |            |                                         |
| C Abscisse Instrumentée                   |               |                  |         |    |            |                                         |
| 2007 V                                    | 5             |                  |         |    |            |                                         |
| Ordonnée Clevier                          |               |                  |         |    |            |                                         |
| Defter fet ordereidet charde              |               |                  |         |    |            |                                         |
|                                           | 2,5           |                  |         |    |            |                                         |
|                                           |               |                  |         |    |            |                                         |
|                                           |               |                  |         |    |            |                                         |
|                                           | 0             | <u>.</u>         |         |    |            | volume en mL                            |
|                                           |               | 2,5 5            | 7,5     | 10 | 12,5 15    | 17,5                                    |
| Sysam-SP5 - Eurosmart                     | enëtre n'1    |                  |         |    |            |                                         |
| 🚦 démarrer 🔰 🖉 LatisPro                   | 🔛 Document    |                  |         |    |            | (6) <b>(9) 2<sup>10</sup> (6)</b> 14:03 |

On clique sur « exécuter » puis « acquérir les mesures ». Le pH initial s'affiche. On écrit 0 pour le volume :

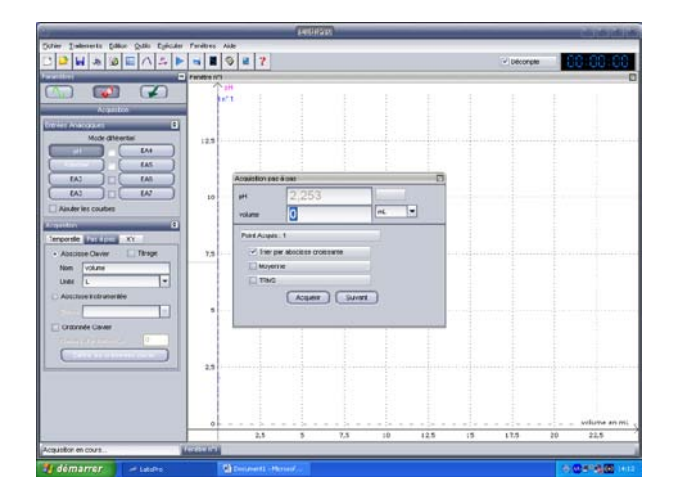

On verse 1 mL du réactif dans la burette, on affiche 1, « acquérir » :

| tier Indesents Editor Onto Epicates Parellees                                                                                                    | ite                               |            |          |
|----------------------------------------------------------------------------------------------------|-----------------------------------|------------|----------|
|                                                                                                    | 0 # 7                             | C Déconpte | 00 00 00 |
| ellei 🖂 🖂 recentit                                                                                                    |                                   |            |          |
|                                                                                                    | * 10 10 10 10 10                  |            |          |
| Acquisition                                                                                                    |                                   |            |          |
| evier Anacosaes B                                                                                                    |                                   |            |          |
| Mode differiter 12.5                                                                                                    |                                   |            |          |
|                                                                                                    |                                   |            |          |
|                                                                                                    |                                   |            |          |
|                                                                                                    | Acoustion rec e per               |            |          |
|                                                                                                    | H 3,485                           |            |          |
| Aixder les coubes                                                                                                    | volume 1                          |            |          |
|                                                                                                    | Part A way 1                      |            |          |
| erportie and a state of the                                                                                                    | The set shows a set of the second |            |          |
| Addbase Oaver Titrage T,3                                                                                                    |                                   |            |          |
| there is a second second secon | TINC                              |            |          |
| And how high stars the                                                                                                    | (Instant) (Instant)               |            |          |
|                                                                                                    | (manual) (manual)                 |            |          |
| Comments Causer                                                                                                    |                                   |            |          |
| Transferrer (P. 1)                                                                                                    |                                   |            |          |
|                                                                                                    |                                   |            |          |
| 2.5                                                                                                    |                                   |            |          |
|                                                                                                    |                                   |            |          |
|                                                                                                    |                                   |            |          |
|                                                                                                    |                                   |            |          |
| 01                                                                                                    |                                   | 15 125     | ho sa s  |
| A CONTRACTOR OF A CONTRACTOR OF A CONTRACTOR OF A CONTRACTOR OF A CONTRACTOR OF A CONTRACTOR OF A CONTRACTOR OF                                                                                                    | 44 <sup>2</sup> 2 1/2 10 16.0     | 19 619     | ev 44,7  |
| Advantation .                                                                                                    |                                   |            | _        |

Et ainsi de suite jusqu'à la fin des mesures.

Afin d'éviter tout risque de perte des données, on enregistre le fichier en lui donnant un nom simple comportant aussi par exemple ses initiales.

En allant dans « traitements », « calculs spécifiques », « lissage », on peut lisser la courbe. Avec la souris, on glisse « pH » dans la courbe puis on clique sur « calcul » :

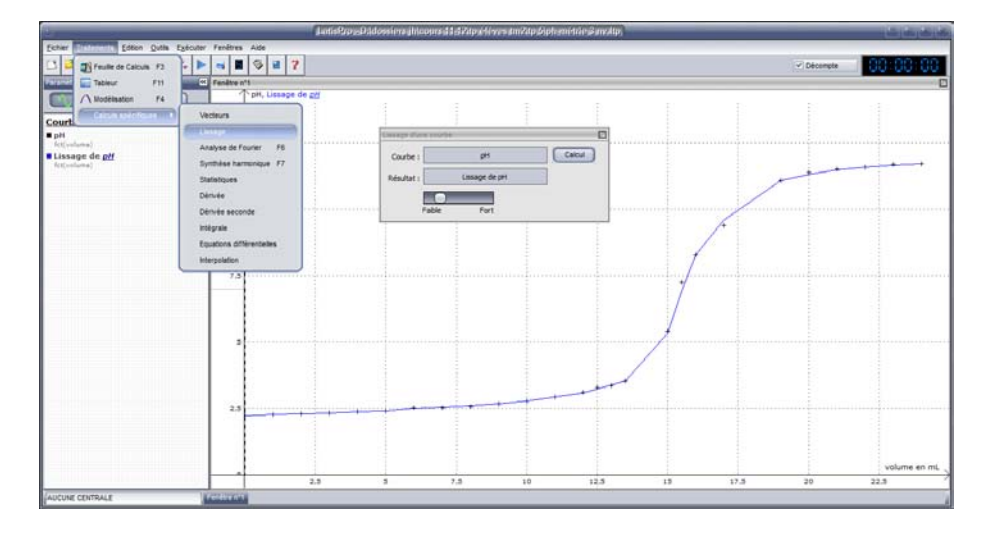

On fait un clic droit dans la courbe, on choisit « méthode des tangentes » :

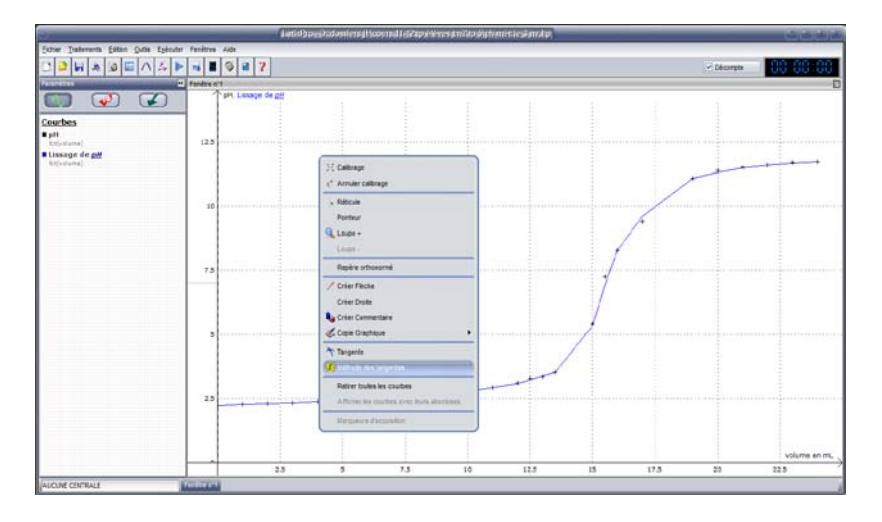

Si tout se passe bien, on obtient le résultat suivant :

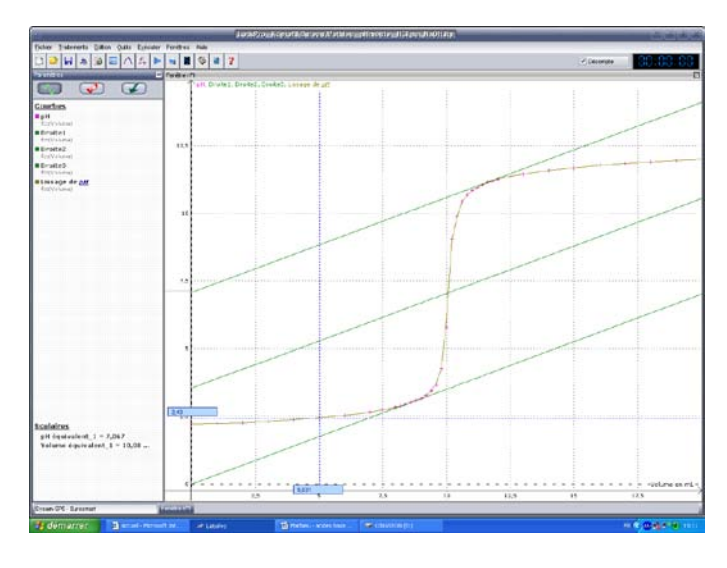

On lit alors les pH et V équivalents.

Sinon, on choisit toujours avec le clic droit « tangente » et on les trace... A l'aide du réticule, on lit les valeurs choisies.